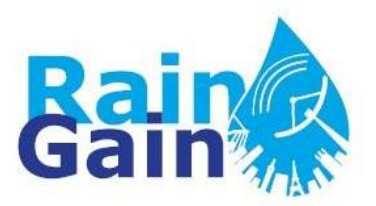

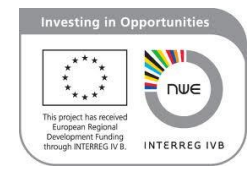

## Overview of the Automatic Overland Flow Delineation Tool (AOFD)

By Susana Ochoa-Rodriguez, Imperial College London (<u>s.ochoa-rodriguez@imperial.ac.uk</u>)

Material prepared for RainGain's WP3 Technical Meeting held in KU Leuven, Belgium on 22<sup>nd</sup> August 2013

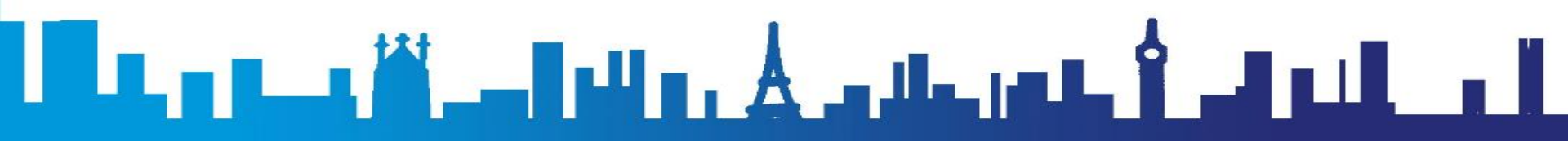

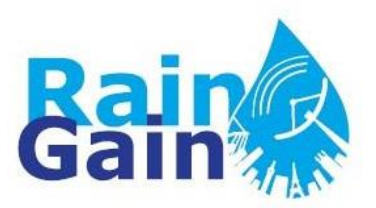

#### Dual-drainage concept: Sewer Network + Overland Network

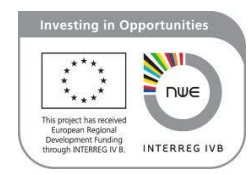

(Djordjević et al., 2005)

- Sewer system (manholes and pipes): 1D
- **Overland system** (depressions and flow paths): 1D or 2D:
  - 2D overland flow modelling: Surface divided into small elements (squares or irregular triangles). In general, long computational time, not suitable for real time forecasting.
  - ID overland flow modelling: Overland system consists of nodes (ponds) and links (flow paths). It can be created manually or <u>using the AOFD tool, based upon an accurate DEM (Digital Elevation Model) of the area</u>.
     Fast, suitable for real time applications.

Djordjević, S. et al. (2005). SIPSON - Simulation of interaction between pipe flow and surface overland flow in networks. Water Science and Technology, 52 (5), 275-283.

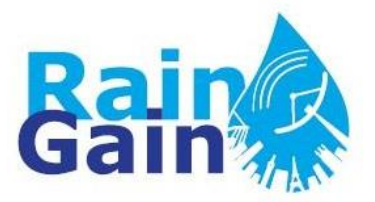

2D model of the surface

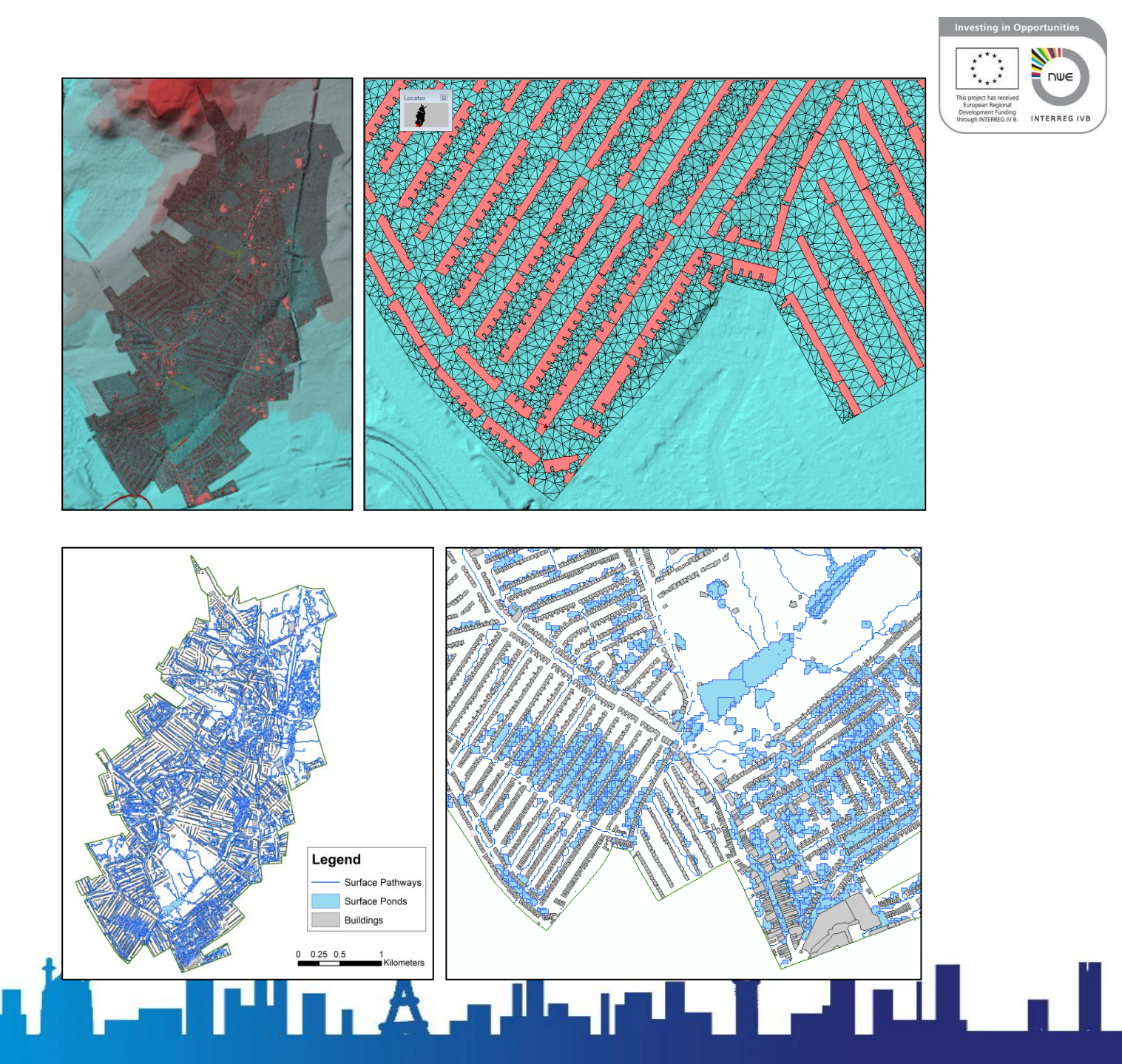

1D model of the surface

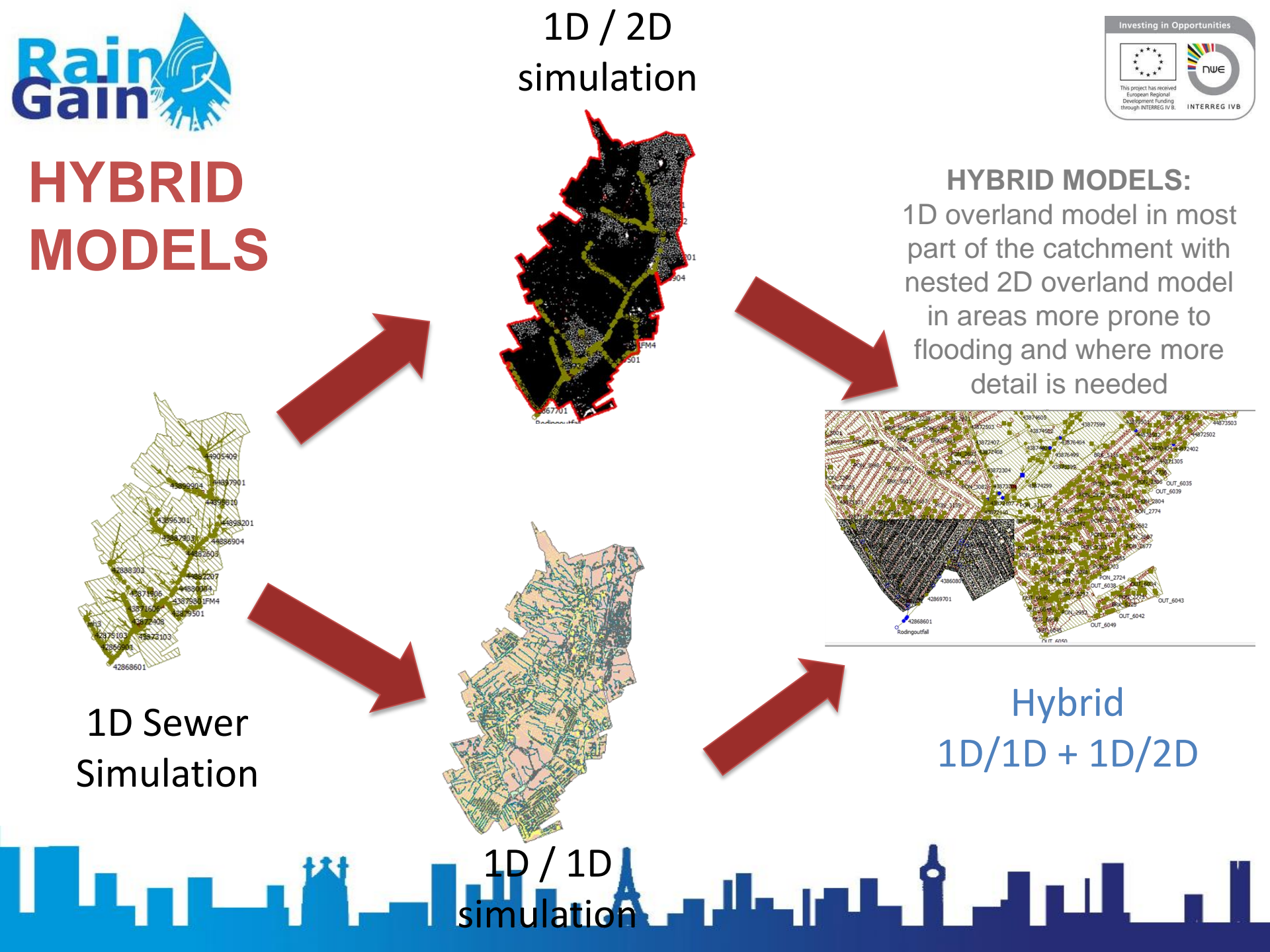

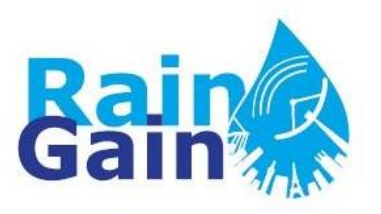

## **Automatic Overland Flow Delineation (AOFD) Tool**

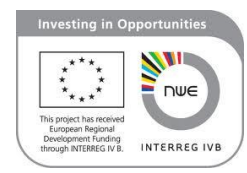

- GIS tool which automatically analyses and generates 1D model of the overland network based on DEM
- Takes into account processes such as pond forming, flow through preferential pathways and surface drainage capacity
- Takes into account interactions with sewer system

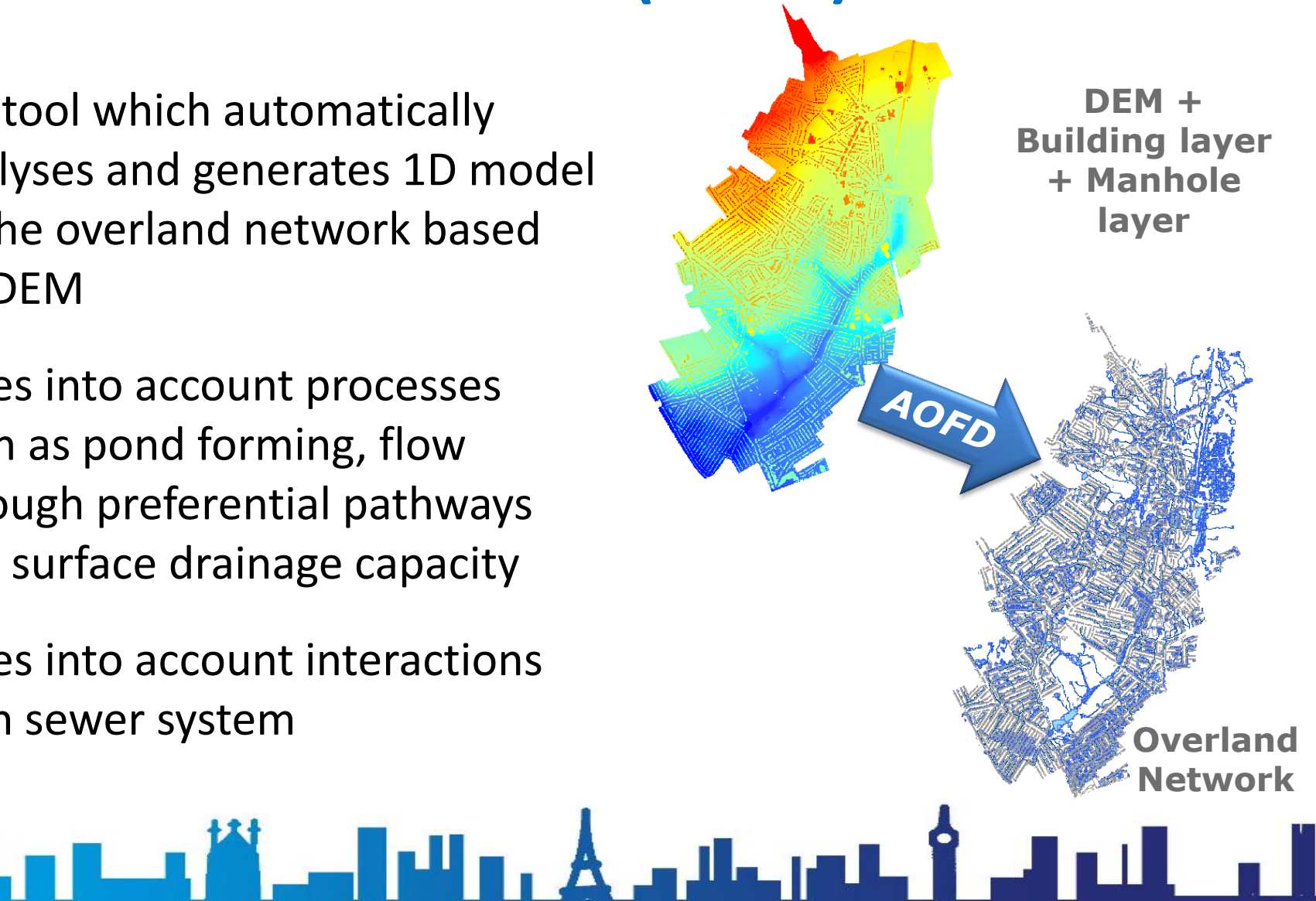

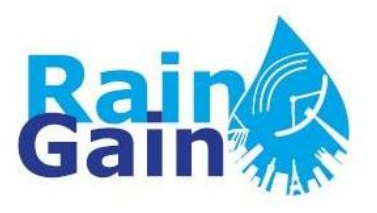

## **Inputs of AOFD**

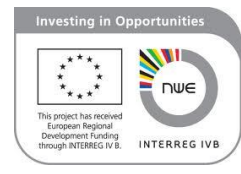

DEM

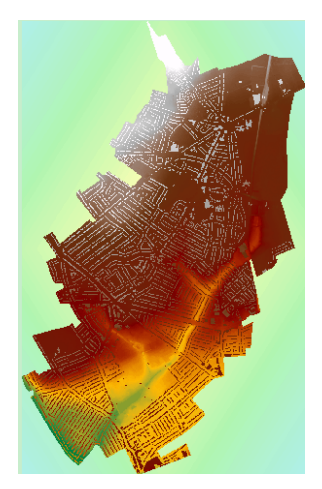

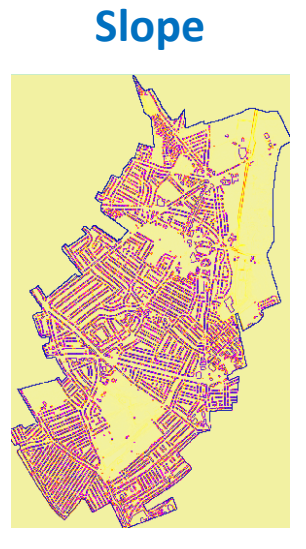

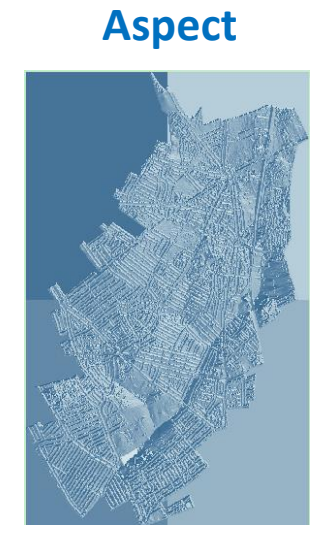

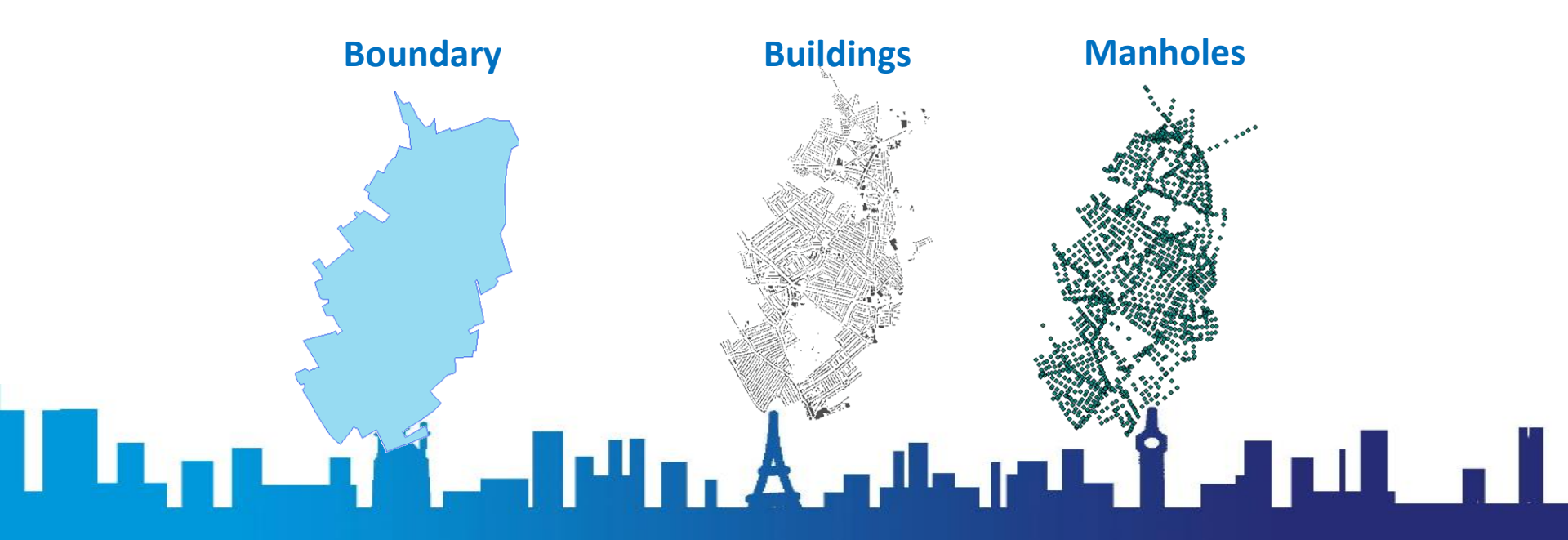

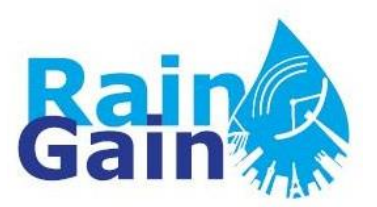

## **Output of AOFD**

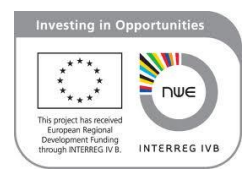

- Set of shapefiles which contain the information about the elements that constitute the 1D model of the overland network:
  - Ponds (local depressions) = nodes with associated storage capacity
  - Flow pathways = links with computed geometry

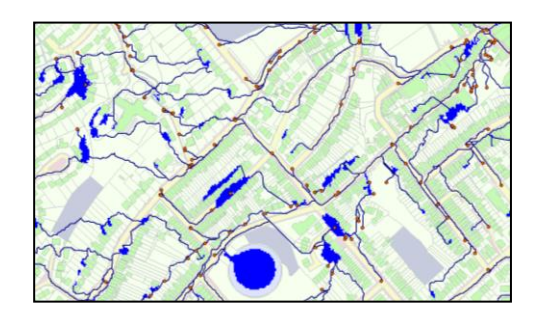

 These files can be imported into several hydraulic simulation software and can be easily coupled with 1D models of the sewer system, thus allowing for the creation of 1D-1D dual drainage models

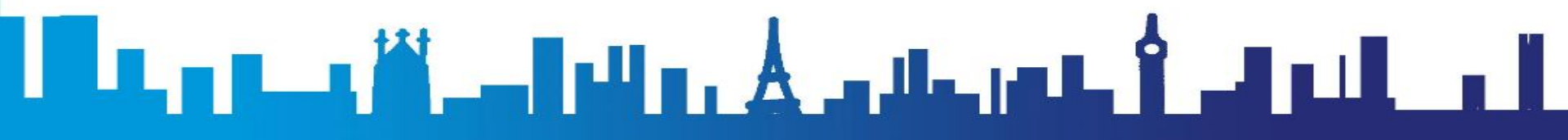

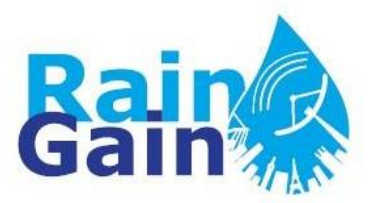

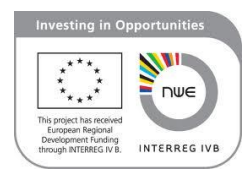

# AOFD is not a hydraulic simulation engine!

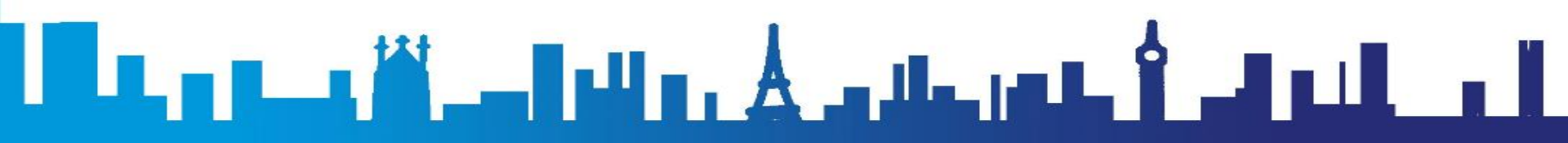

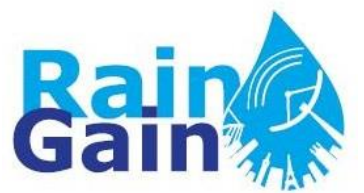

## **AOFD Algorithm**

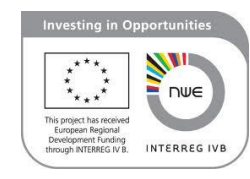

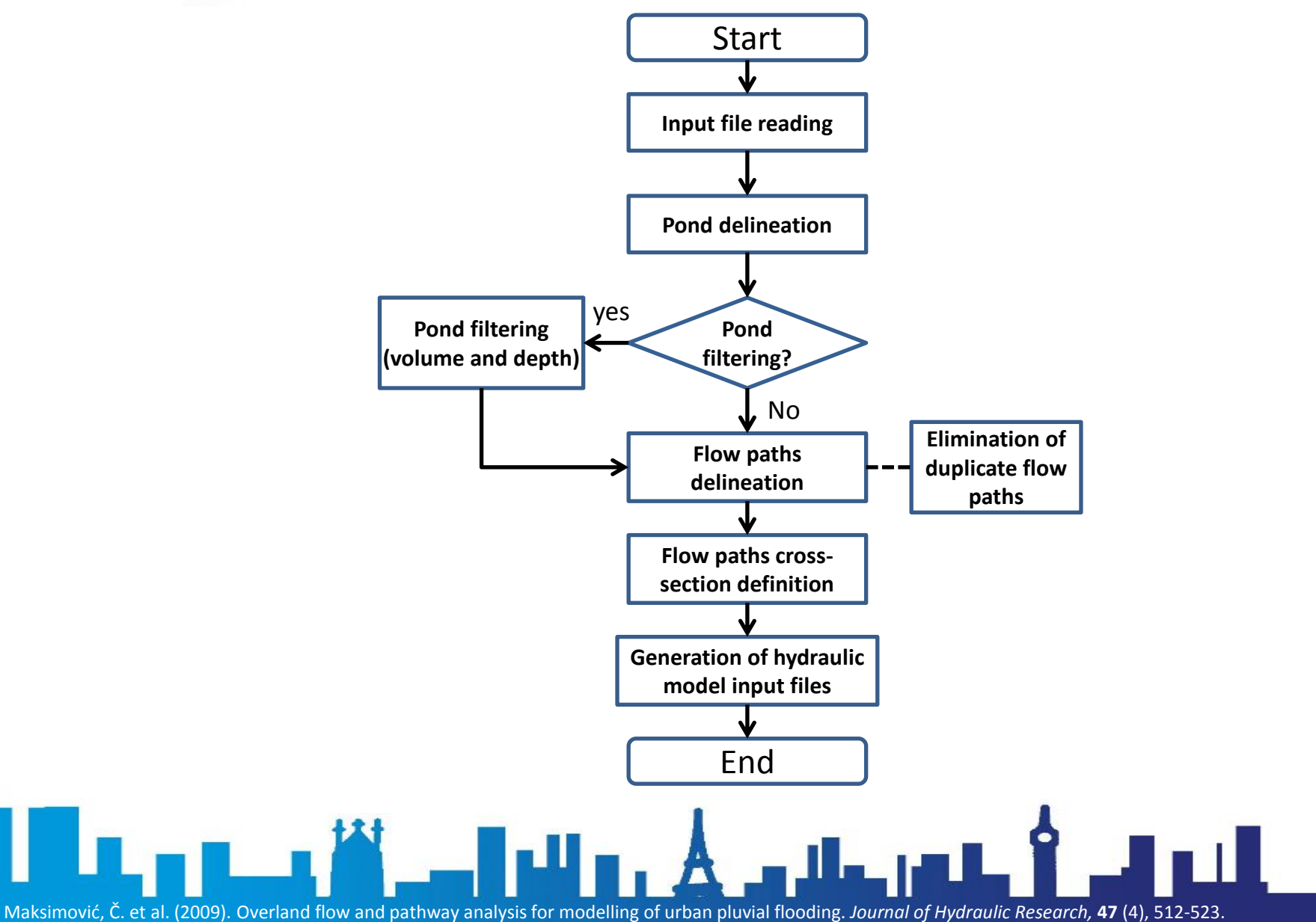

#### 1. Pond delineation:

- Identification of sinks
- Quantification of surface storage (depth-volume relationship)
- Determination of natural exit point of pond
- Based on DEM, using iterative "growup" method

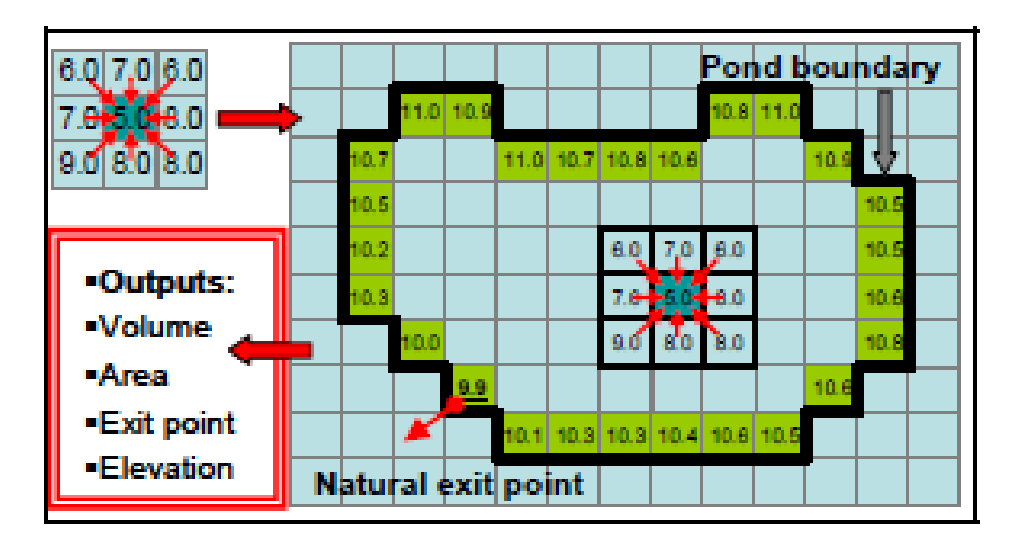

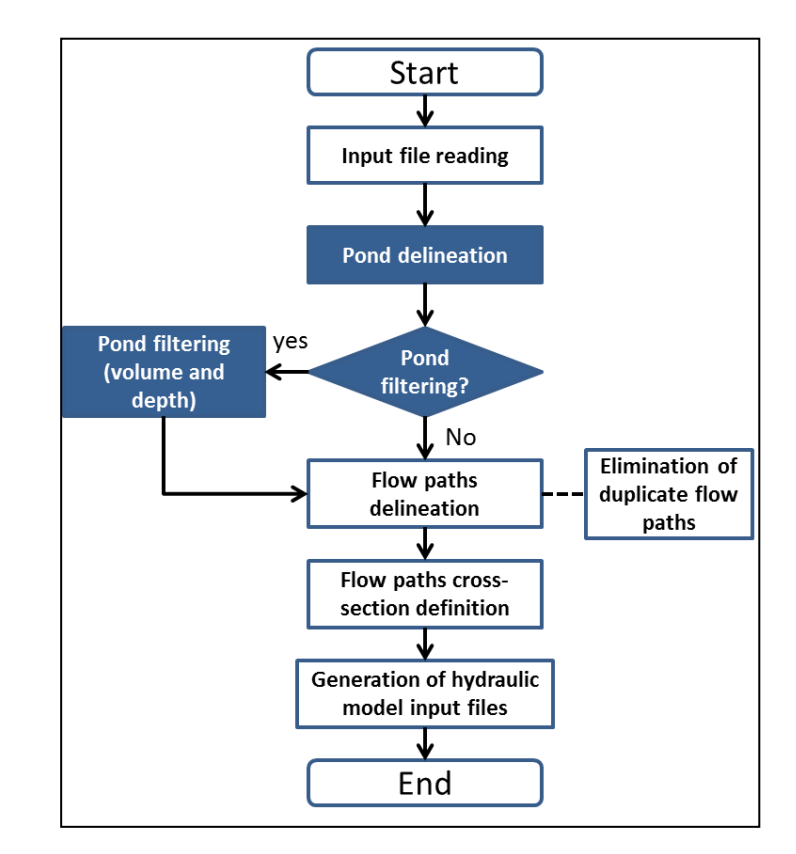

#### **Pond filtering?**

- It is advisable to remove small ponds
- User may define filtering threshold.

#### 2. Pathway delineation

- Connection between nodes (ponds & manholes) is identified
- Based on DEM, using "rolling ball" algorithm

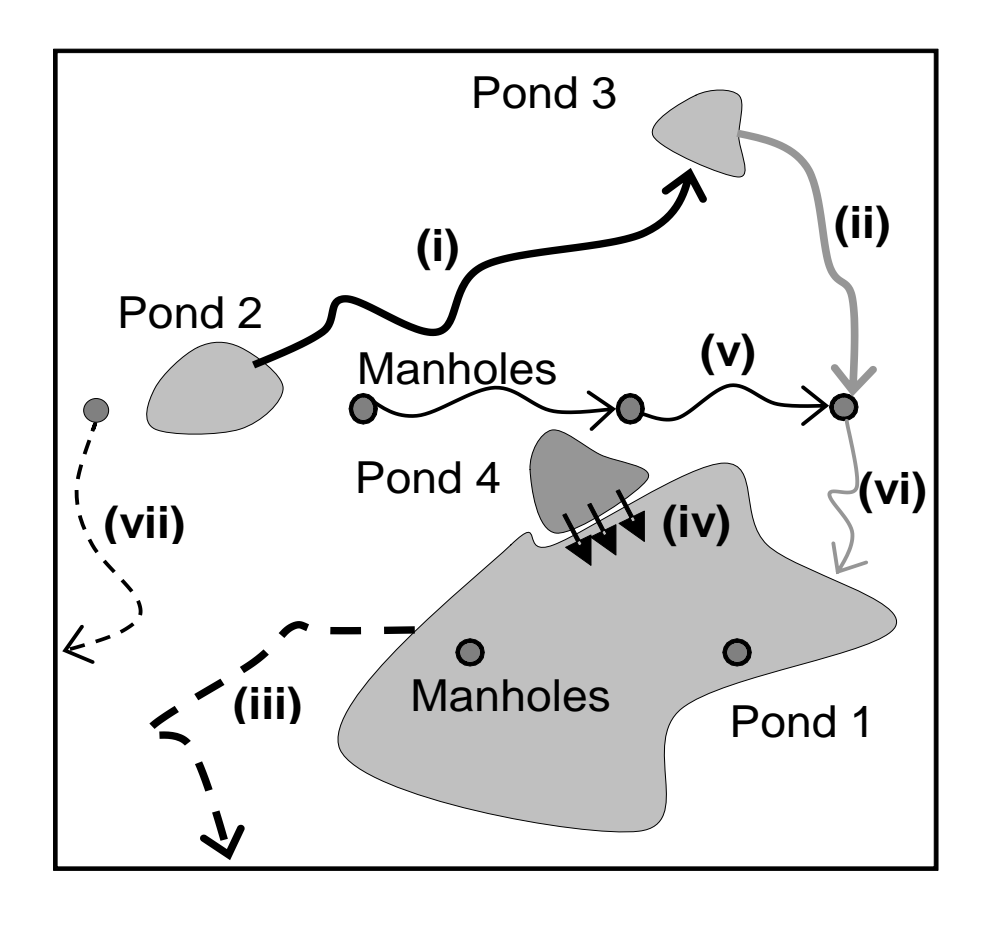

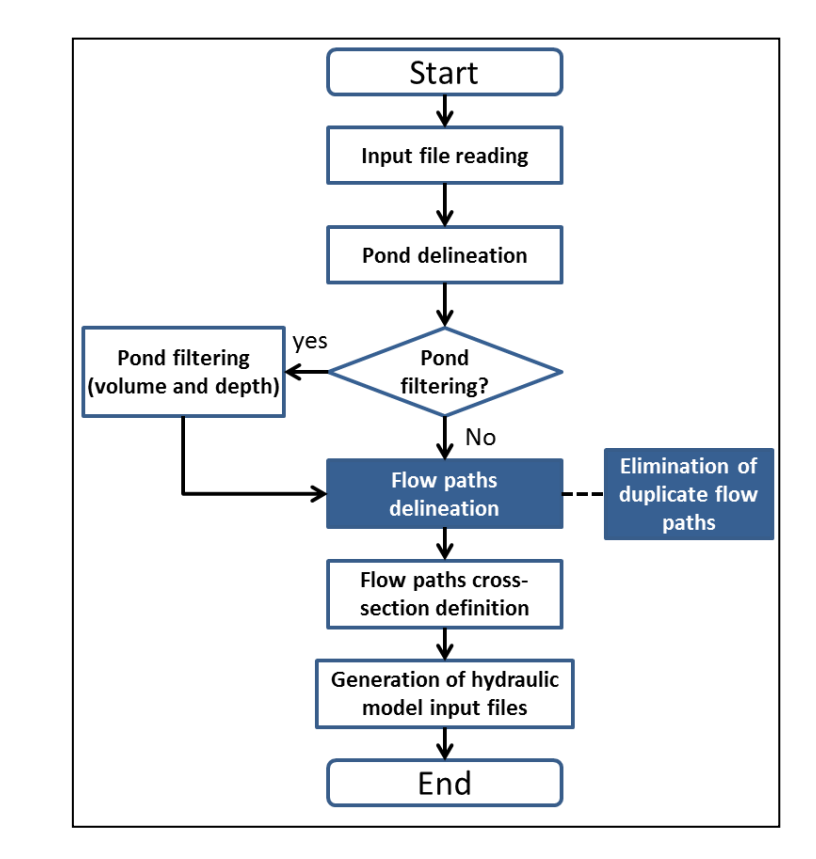

## Elimination of duplicates / merging of pathways:

If two or more pathways are closer than a given value (normally grid size), they are merged

#### 3. Estimation of pathways' cross-section

- Geometry of the open channel (user can choose between trapezoidal and arbitray cross-section)
- Upstream/downstream elevations
- Actual length of the pathway
- Average slope

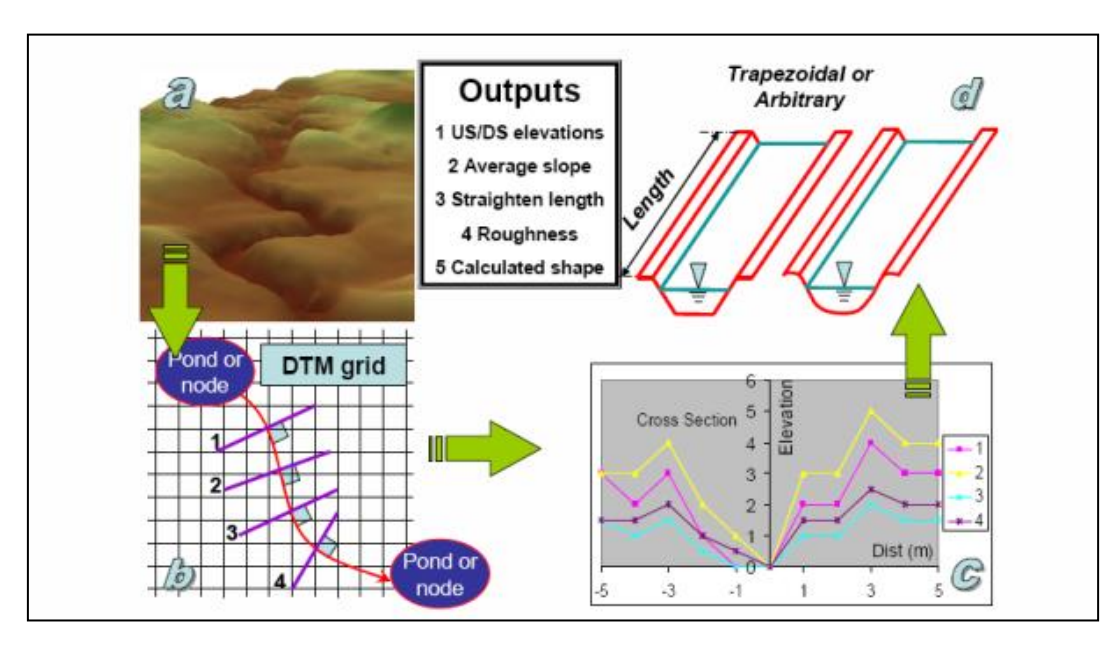

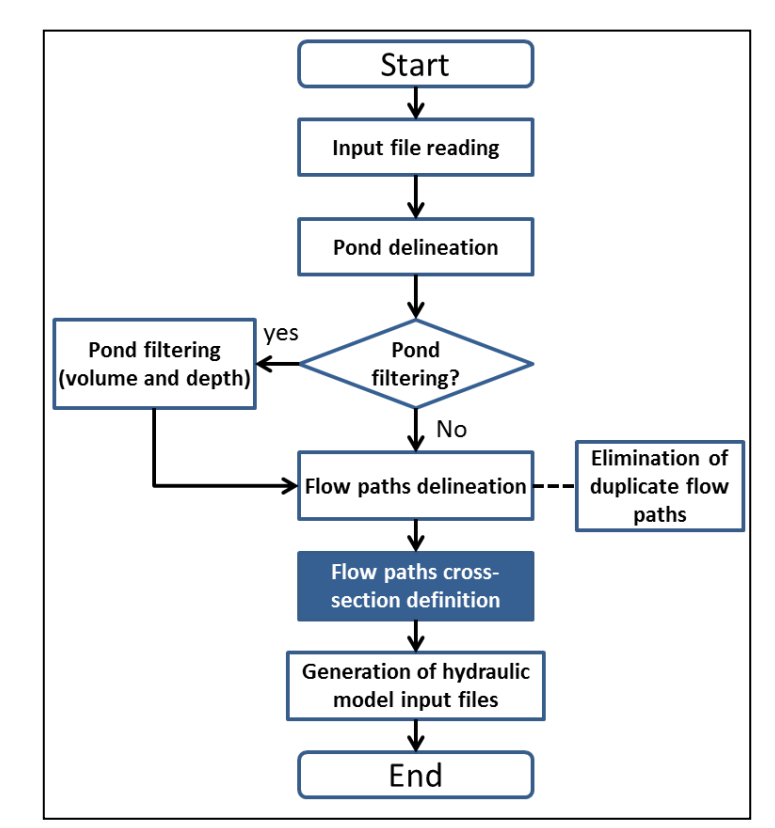

#### Methodology:

- Equi-distant cross sections are drawn along each pathway
- Arbitrary shape: elevation at each offset distance from centre
- Trapezoidal shape: find geometry of trapezoid that fits H(m)-A(m<sup>2</sup>) curve

- 4. Creation of surface flow network and generation of hydraulic model input files
- Parameters regarding interaction between sewer system and overland network are established by user
- Pathway roughness is assigned by user
- AOFD generates shapefiles of ponds and pathways

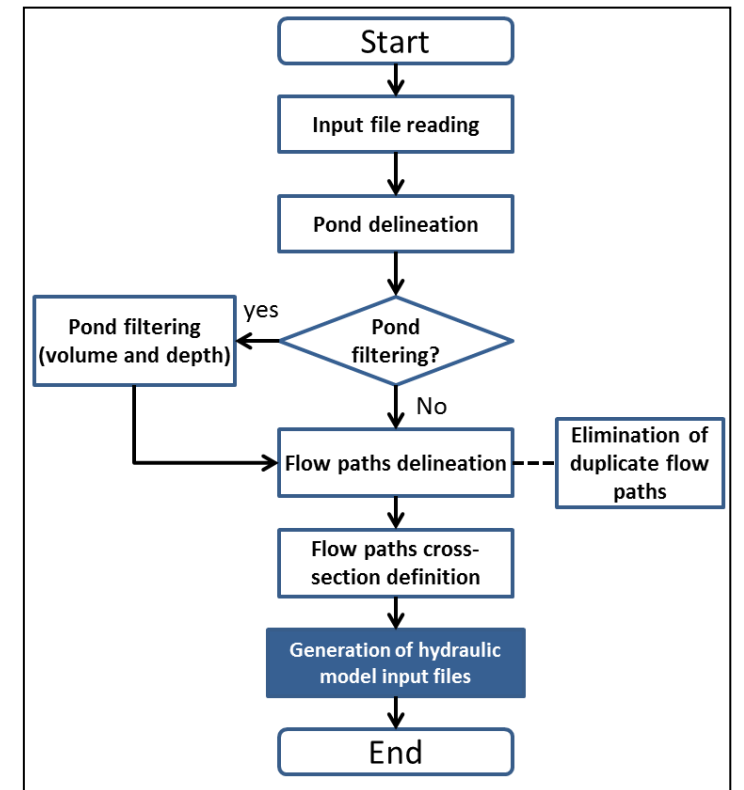

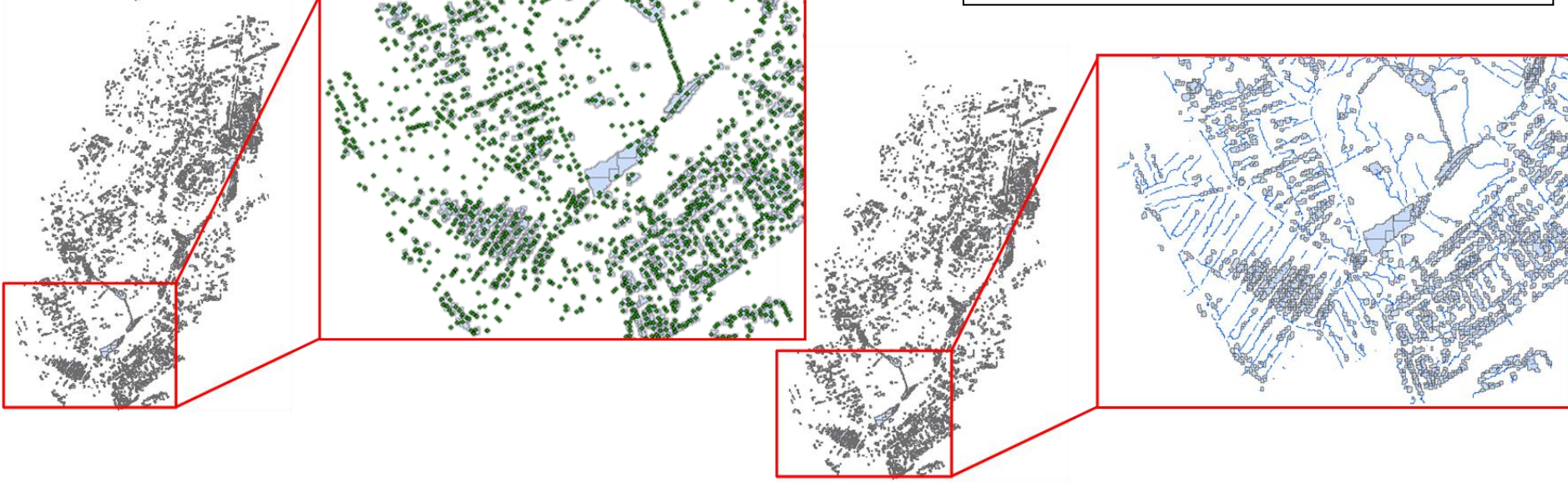

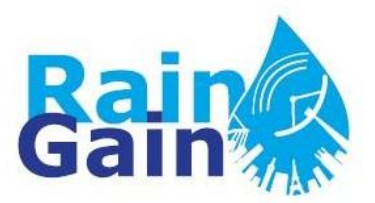

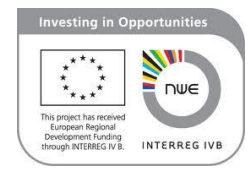

#### **1D Overland Network of Cranbrook Catchment**

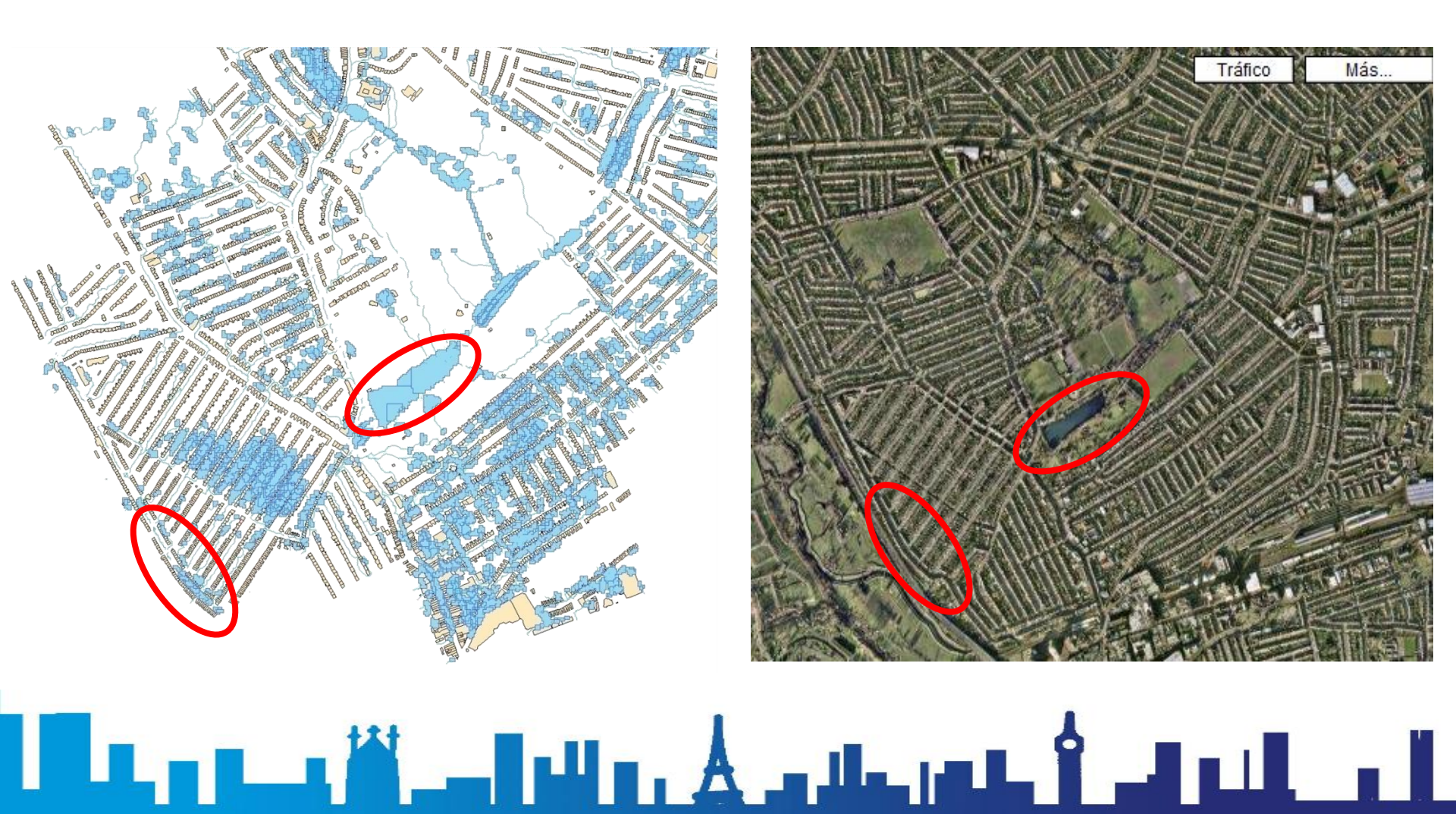

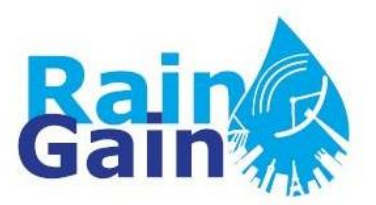

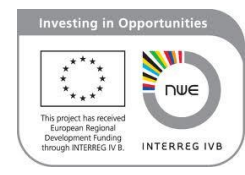

## **Exercise**

# Executing the AOFD tool and creating a 1D1D dual-drainage model

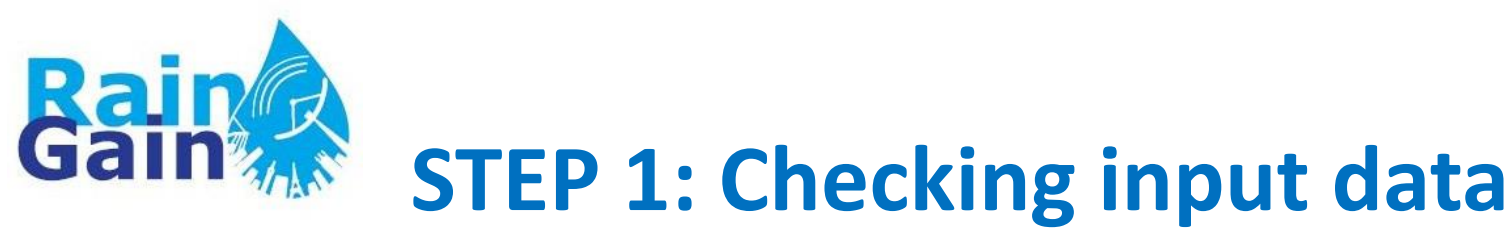

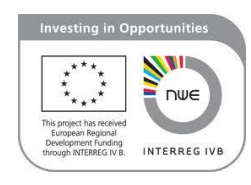

# You have been provided with the following input dataset:

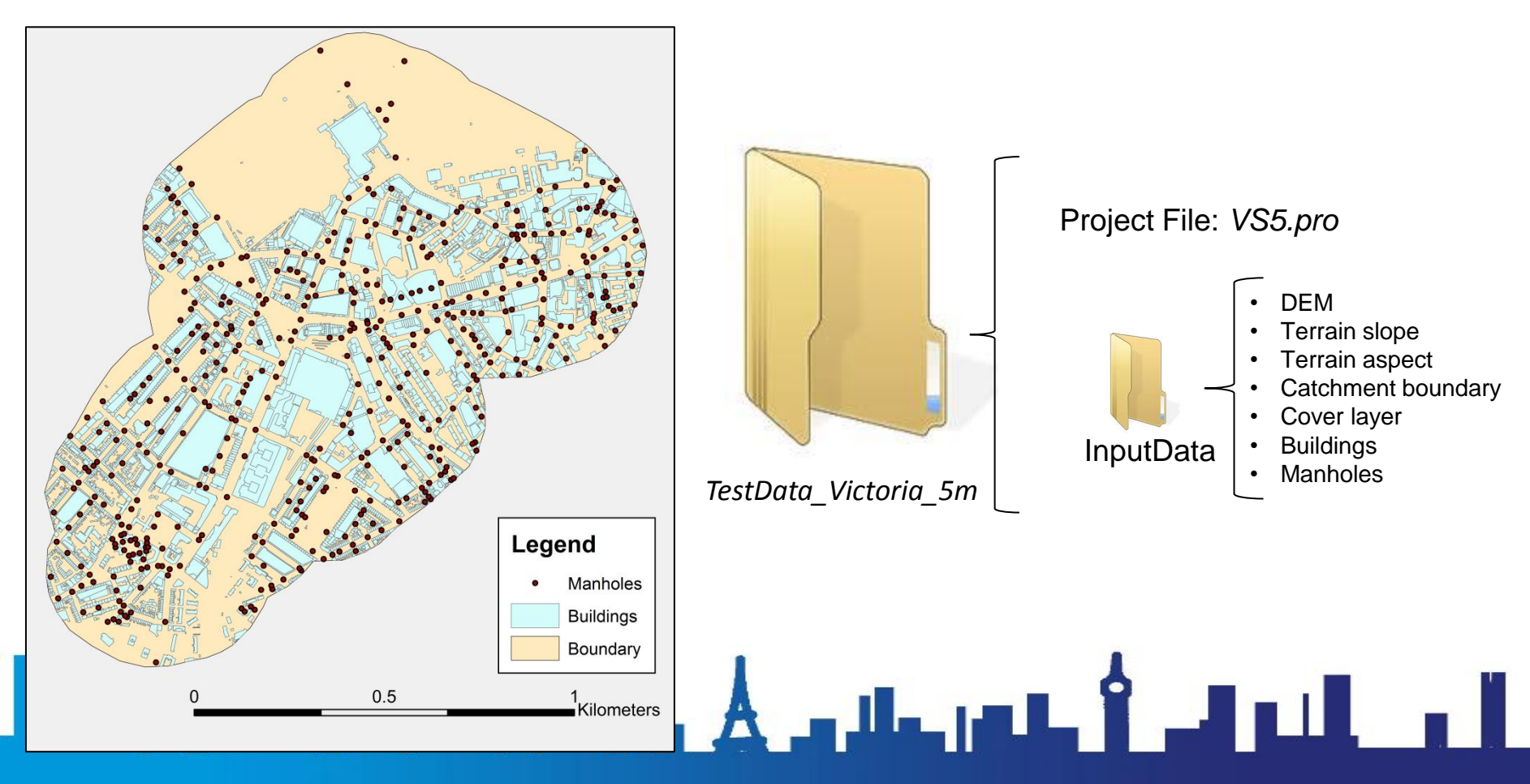

**Sain** STEP 2: Launching the AOFD tool

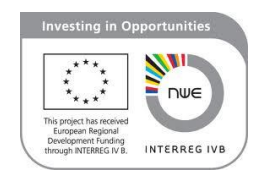

 You have been provided with a folder that contains the AOFD software:

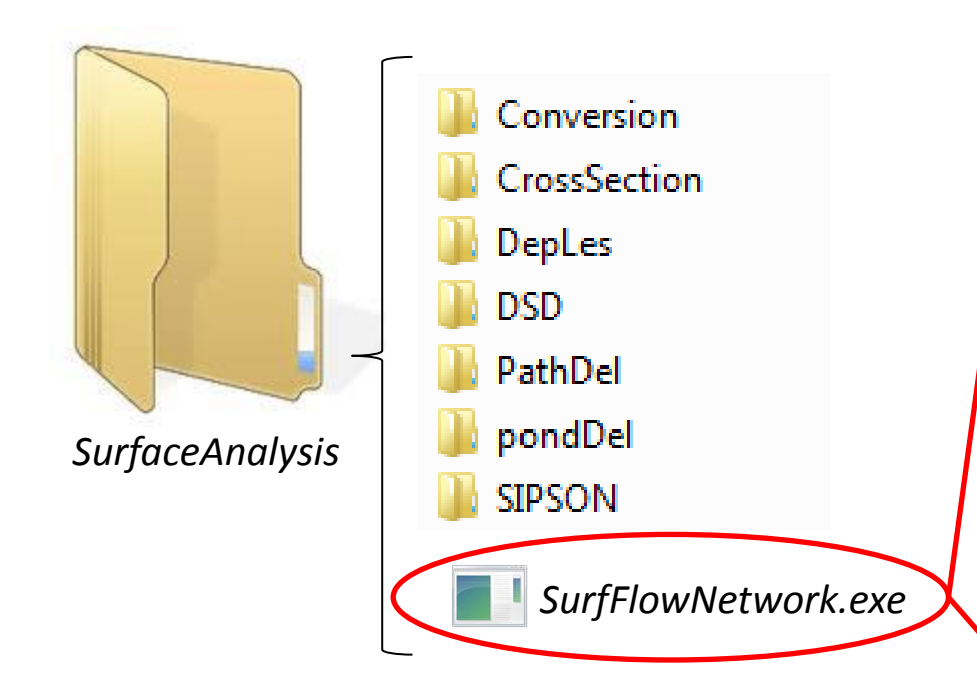

| 🖳 Surface Flow Netwo               | rk tool                                        |                  |               |                | - 0 X     |
|------------------------------------|------------------------------------------------|------------------|---------------|----------------|-----------|
| ASCii raster converter             | Pond delineation                               | Path delineation | Cross section | Surface flow n | etwork    |
| - Raster conversion -              |                                                |                  |               |                |           |
| ESRI ASCII to                      | IDRISI (16bit) file                            |                  |               | d              | lata type |
| <ul> <li>IDRISI (16bit)</li> </ul> | file to ESRI ASCII                             |                  |               | Į              | integer 👻 |
| input file                         |                                                |                  |               |                | browse    |
| output file                        |                                                |                  |               |                | browse    |
| 🔲 assign elevati                   | on to noData values                            | 3                |               | [              | convert   |
| Vector conversion -                | to IDRISI *.vec file<br>ile to ESRI *.shp file | :                |               |                |           |
| input file                         |                                                |                  |               |                | browse    |
| output file                        |                                                |                  |               |                | browse    |
|                                    |                                                |                  |               |                | convert   |
| Exit                               |                                                |                  |               |                |           |
|                                    |                                                |                  |               |                |           |

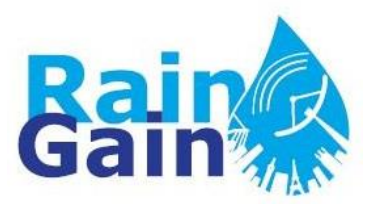

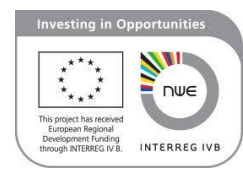

### **STEP 3: Executing the AOFD tool**

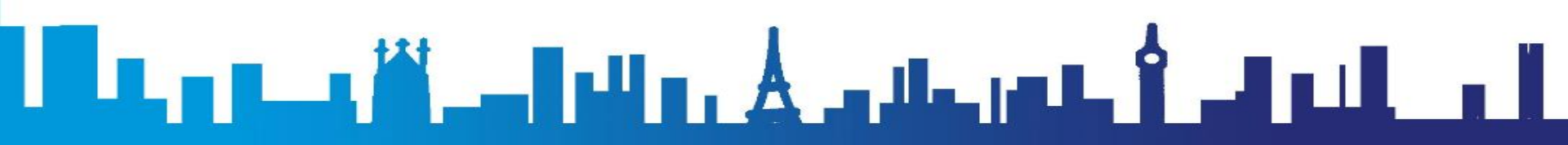

| 🖳 Surface Flow I           | Network tool                                                        |           |                       |                         |
|----------------------------|---------------------------------------------------------------------|-----------|-----------------------|-------------------------|
| ASCii raster con           | nverter Pond delineation Path delineation Cross section Surface flo | v network |                       |                         |
| project file               | D:\AOFD_Runs_VS\03_Victoria_5m\VS5.pro                              | Browse    | 1.                    | Pond delineation        |
| Delineation                | n type                                                              |           |                       |                         |
| 🔘 entire 🛙                 | DEM                                                                 |           |                       |                         |
| 💿 catchr                   | ment boundary                                                       |           |                       | Start                   |
| <ul> <li>catchr</li> </ul> | ment boundary + sewer                                               |           |                       | Input file reading      |
| Dendered                   |                                                                     |           |                       |                         |
| Pond remo                  | oval                                                                |           |                       |                         |
|                            | e ponds                                                             |           |                       | Pond delineation        |
| volume (m3                 | 3) 0 (0 · 5 m3)                                                     |           |                       |                         |
| depth (m)                  | 0 (0 · 0.2 m)                                                       |           | Pond filtering        | yes Pond                |
|                            |                                                                     |           | (volume and<br>depth) | filtering?              |
| V remove                   | e ponds inside building polygons                                    |           |                       | <b>V</b> No             |
| buildings fil              | ile D:\AOFD_Runs_VS\03_Victoria_5m\InputData\build5.IMG             | Browse    |                       | Flow paths              |
|                            |                                                                     |           |                       | delineation             |
| <b>F</b> uit               |                                                                     |           |                       |                         |
|                            | UK                                                                  |           |                       | section definition      |
|                            |                                                                     |           |                       | ¥                       |
|                            |                                                                     |           |                       | Generation of hydraulic |
|                            |                                                                     |           |                       | model input files       |
| Results of nond fi         | ultering 🛁 🦕                                                        |           |                       | J.                      |

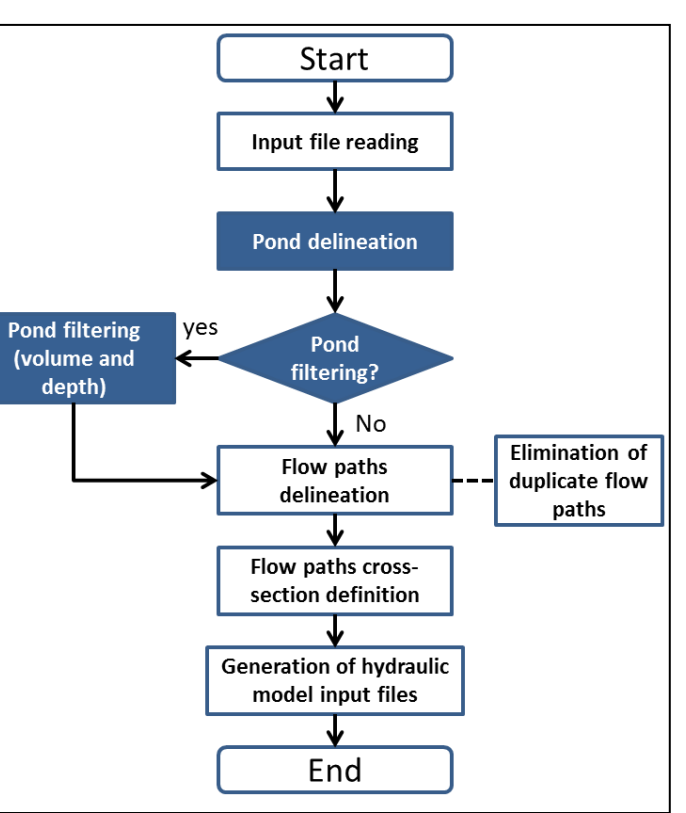

| Results of pond filtering                                                                                                    | x |
|----------------------------------------------------------------------------------------------------|---|
| No. Pond Removed/Total = 268/ 2957<br>Total Volume = 727790.253242000200000<br>Loss Volume = 228026.775827000000000<br>Loss = 31.331% |   |
| ок                                                                                                    |   |

| Surface Flow Network tool     ASCii raster converter Pond delineation Path delineation Cross section Surface flow network                                                                                                    | 2. Flow path delineation                                                                                                    |
|----------------------------------------------------------------------------------------------------|----------------------------------------------------------------------------------------------------|
| project file D:\A0FD_Runs_VS\03_Victoria_5m\VS5.pro   Delineation type    pond links     Path delineation parameters    buffer radius (m)   40   number of iterations   50    consider buildings in delineation    buildings file   D:\A0FD_Runs_VS\03_Victoria_5m\InputData\build5.IMG   Browse   Surface junction parameters   grid size for analysis (m)   5 | Re<br>Start<br>Input file reading<br>Pond delineation<br>Pond filtering<br>Volume and depth)<br>Flow paths<br>delineation<br>Flow paths cross-<br>section definition<br>Generation of hydraulic<br>model input files<br>Elimination of<br>duplicate flow<br>paths |

ſ

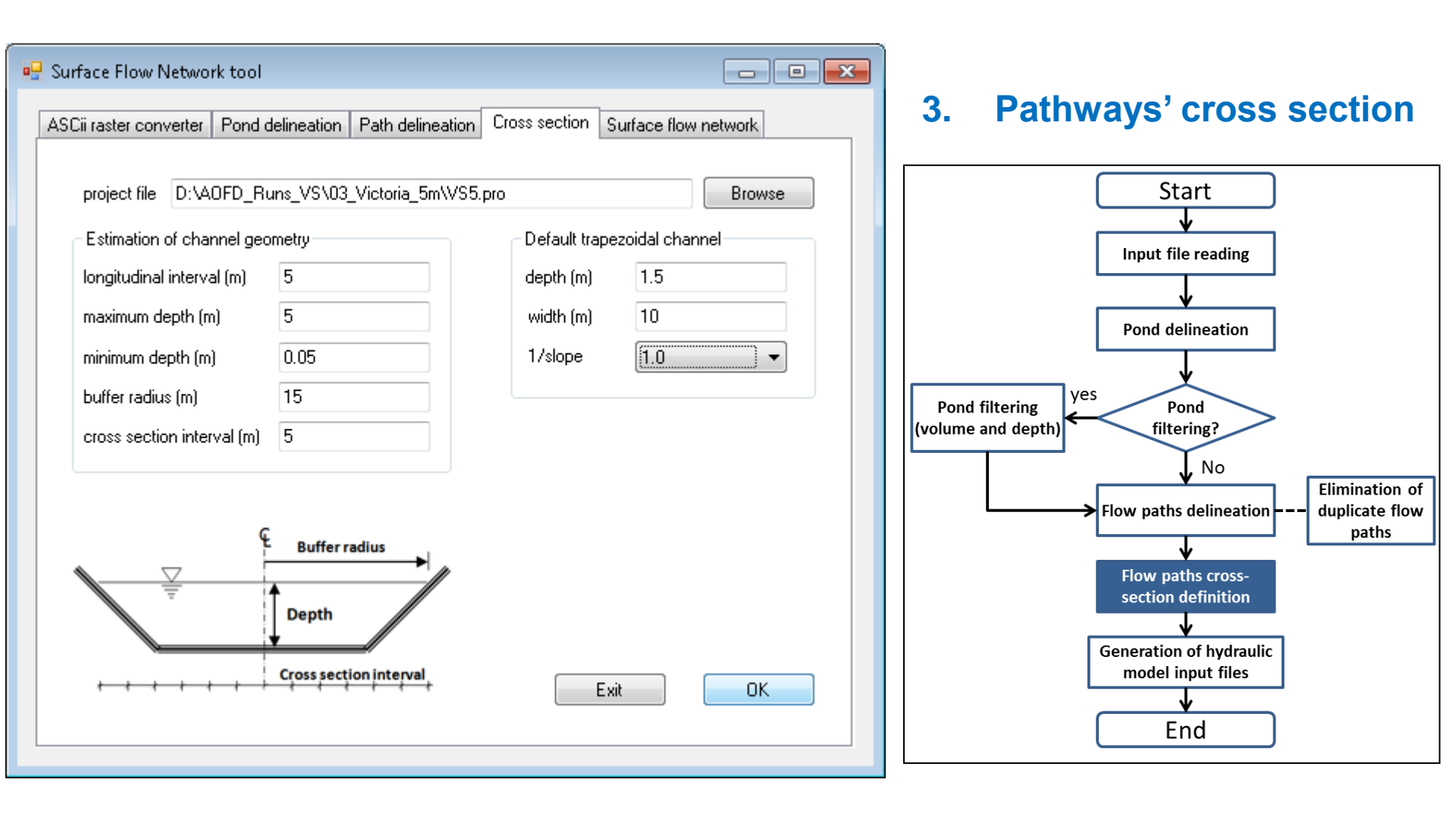

| 🖳 Surface Flow Network tool                                                                                                    |                                                             |
|----------------------------------------------------------------------------------------------------|-------------------------------------------------------------|
| ASCii raster converter Pond delineation Path delinea                                                                                                    | tion Cross section Surface flow network                     |
| project file D:\AOFD_Runs_VS\03_Victoria_5m\\                                                                                                    | /S5.pro Browse                                              |
| manhole correspondence file D:\AOFD_Runs_VS                                                                                                    | S\03_Victoria_5m\InputData\mar Browse                       |
| Pathway hydraulic characteristics<br>roughness coefficient 20                                                                                                    | Additional SIPSON parameters<br>(pond to pond interactions) |
| Sewer interactions (manholes to ponds)                                                                                                    | weir crest length (m)                                       |
| weir crest length (m) 1                                                                                                    | use irregular cross section                                 |
| Optional parameters          Image: Consider optional parameters         Image: Consider optional parameters         ponds' extra elevation (m)         0.1         slope of pond's |                                                             |
| Exit                                                                                                    | SIPSON InfoWorks                                            |

4. Creation of surface flow network and generation of hydraulic model input files

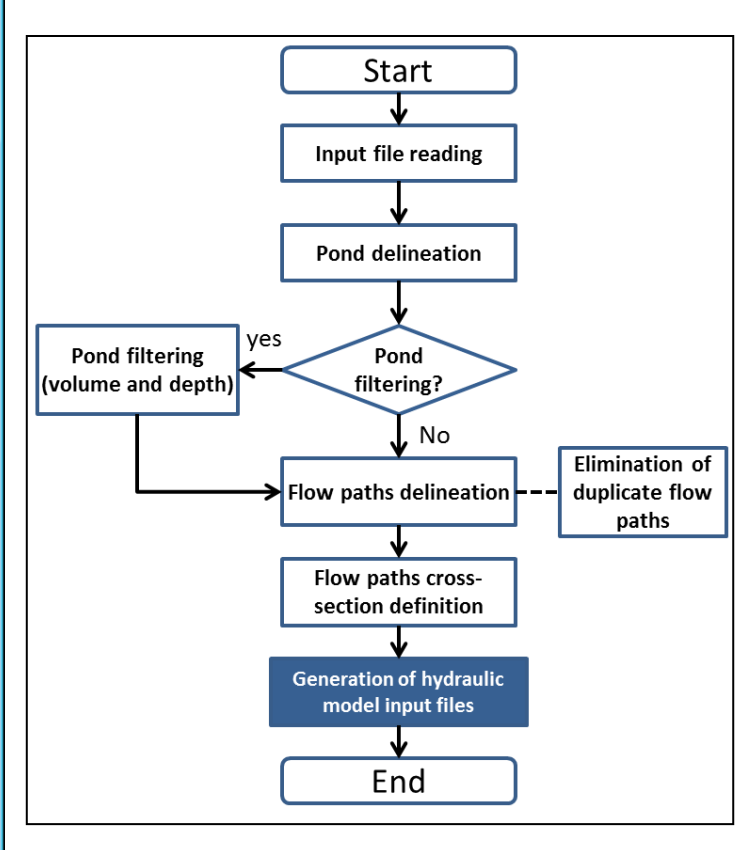

#### **AOFD output files (in DSD folder)**

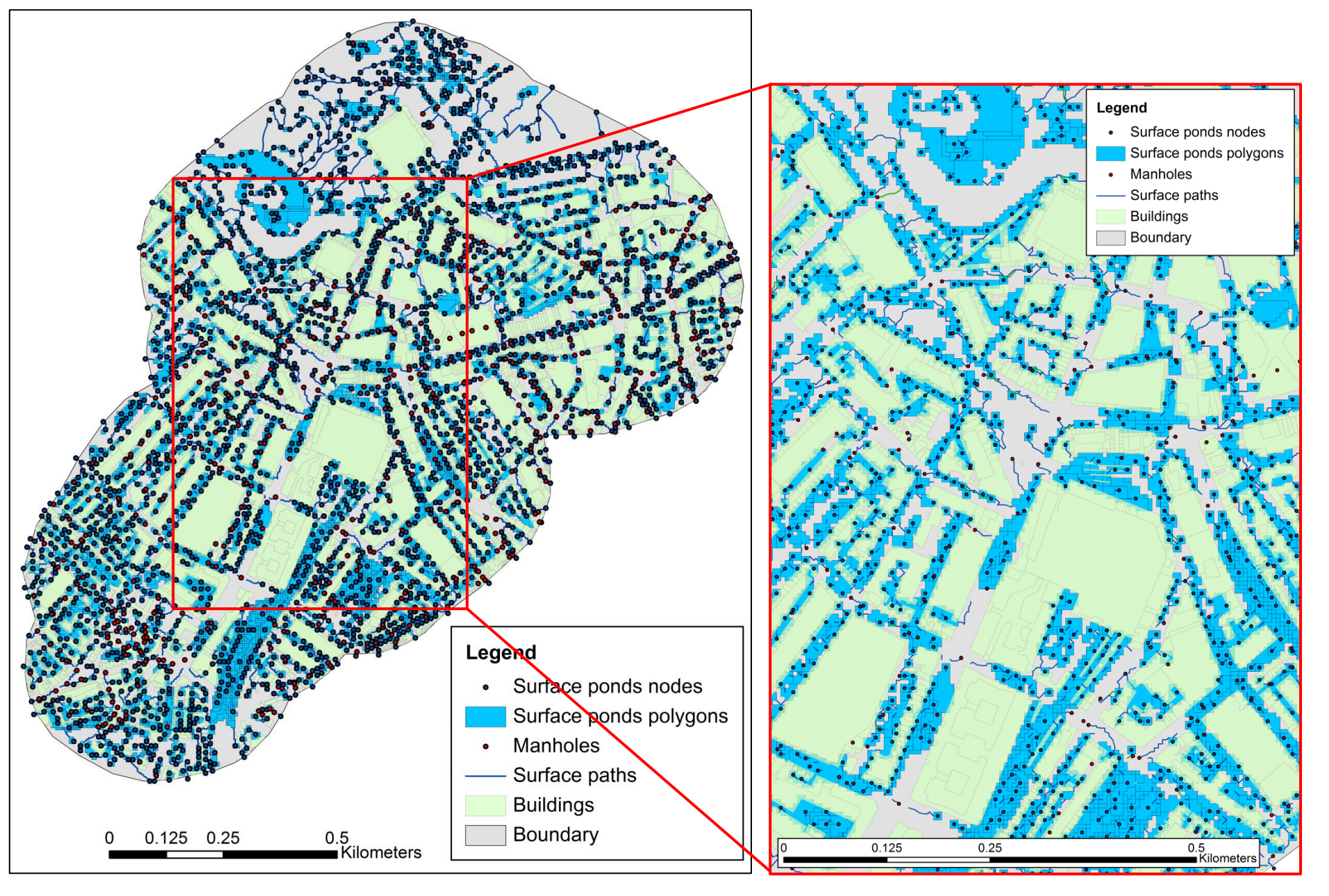

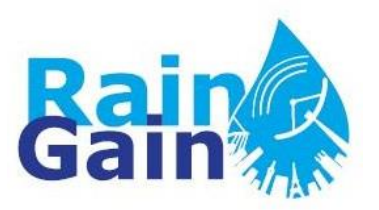

### STEP 4: Importing AOFD output files into InfoWorks CS

- i. Open and checkout the model of the sewer network
- ii. Open the Data Import Centre (under the Network menu)
- iii. Import the output files of the AOFD tool taking into account the tables and corresponding object fields
- iv. Checks and manual editing is needed (e.g. to remove lose paths and make sure the connection with the sewer system is correct).

و اللو 📜 📖

| en Data Import Centre                                                                                                    |                                                                                                    |                                                                                                 |                                                 | <u> </u> |
|----------------------------------------------------------------------------------------------------|----------------------------------------------------------------------------------------------------|-------------------------------------------------------------------------------------------------|-------------------------------------------------|----------|
| Table To Import Data Into                                                                                                    | Flag f<br>In Ir<br>Othe<br>Flag                                                                                    | Behaviour<br>nport flags from d<br>rwise, set flag on<br>when Default Valu                      | ata source<br>imported fields to:<br>e is used: | <b>•</b> |
| Data Source Source Type: ArcView Shape File File: D:\AOFD_Runs_VS\03_V                                                                                                    | Victoria_5m\DSD\Sur                                                                                                | ature:                                                                                          |                                                 | Ţ        |
| Script File (optional)                                                                                                    | R                                                                                                    | eload                                                                                           | User                                            | •        |
| - Inf Managine Carefin, we kind a                                                                                                    |                                                                                                    |                                                                                                 | and Archa                                       | MA       |
| eld Mapping Configuration: Lo                                                                                                    | ad Config Save Config                                                                                              | j Clear C                                                                                       | Default Values                                  | -Map     |
| eld Mapping Configuration: Lo Object Fields Node ID                                                                                                    | ad Config Save Config<br>Import Fields                                                                             | ) Clear C                                                                                       | onfig Auto                                      | -Map     |
| eld Mapping Configuration: Lo<br>Object Fields<br>Jode ID<br>Jode Type                                                                                                    | ad Config Save Config<br>Import Fields<br>NODE_ID<br>NODE_TYPE                                                     | Clear C                                                                                         | onfig Auto                                      |          |
| object Fields<br>Object Fields<br>lode ID<br>lode Type<br>System Type                                                                                                    | ad Config Save Config<br>Import Fields<br>NODE_ID<br>NODE_TYPE<br>SYS_TYPE                                         | Clear C                                                                                         | onfig Auto                                      |          |
| eld Mapping Configuration: Lo<br>Object Fields<br>lode ID<br>lode Type<br>System Type<br>Asset ID                                                                                                    | ad Config Save Config<br>Import Fields<br>NODE_ID<br>NODE_TYPE<br>SYS_TYPE                                         | Clear C                                                                                         | onfig Auto                                      |          |
| eld Mapping Configuration: Lo<br>Object Fields<br>Node ID<br>Node Type<br>System Type<br>Asset ID<br>Ground Level                                                                                                    | ad Config Save Config<br>Import Fields<br>NODE_ID<br>NODE_TYPE<br>SYS_TYPE<br>GROUND_LEV                           | Clear C                                                                                         | onfig Auto                                      |          |
| eld Mapping Configuration: Lo<br>Object Fields<br>Node ID<br>Node Type<br>System Type<br>Asset ID<br>Sround Level                                                                                                    | ad Config Save Config<br>Import Fields<br>NODE_ID<br>NODE_TYPE<br>SYS_TYPE<br>GROUND_LEV<br>FLOOD_LEV              | Clear C                                                                                         | onfig Auto                                      |          |
| eld Mapping Configuration: Lo<br>Object Fields<br>Node ID<br>Node Type<br>System Type<br>Asset ID<br>Pround Level<br>Nood Level<br>Chamber Floor Level                                                                                                    | ad Config Save Config<br>Import Fields<br>NODE_ID<br>NODE_TYPE<br>SYS_TYPE<br>GROUND_LEV<br>FLOOD_LEV              | Clear C                                                                                         | onfig Auto                                      |          |
| eld Mapping Configuration: Lo<br>Object Fields<br>Node ID<br>Node Type<br>System Type<br>Asset ID<br>Fround Level<br>Flood Level<br>Chamber Floor Level<br>Chamber Roof Level                                                                                                    | ad Config Save Config<br>Import Fields<br>NODE_ID<br>NODE_TYPE<br>SYS_TYPE<br>GROUND_LEV<br>FLOOD_LEV              | Clear C                                                                                         | onfig Auto                                      |          |
| eld Mapping Configuration: Lo<br>Object Fields<br>Node ID<br>Node Type<br>System Type<br>Asset ID<br>Sround Level<br>Chamber Floor Level<br>Chamber Floor Level<br>Chamber Plan Area                                                                                                    | ad Config Save Config<br>Import Fields<br>NODE_ID<br>NODE_TYPE<br>SYS_TYPE<br>GROUND_LEV<br>FLOOD_LEV              | Clear C                                                                                         | onfig Auto                                      | -Map     |
| eld Mapping Configuration: Lo<br>Object Fields<br>Node ID<br>Node Type<br>System Type<br>Asset ID<br>Fround Level<br>Flood Level<br>Chamber Floor Level<br>Chamber Floor Level<br>Chamber Roof Level<br>Chamber Plan Area                                                                             | ad Config Save Config<br>Import Fields<br>NODE_ID<br>NODE_TYPE<br>SYS_TYPE<br>GROUND_LEV<br>FLOOD_LEV              | Clear C<br>Clear C<br>Clear C<br>Clear C<br>Clear C<br>Clear C<br>Clear C<br>Clear C<br>Clear C | onfig Auto                                      | -Map     |
| eld Mapping Configuration: Lo<br>Object Fields<br>Node ID<br>Node Type<br>System Type<br>Asset ID<br>Ground Level<br>Chamber Floor Level<br>Chamber Floor Level<br>Chamber Roof Level<br>Chamber Plan Area<br>Shaft Plan Area                                                                         | ad Config Save Config<br>Import Fields<br>NODE_ID<br>NODE_TYPE<br>SYS_TYPE<br>GROUND_LEV<br>FLOOD_LEV              | Clear C                                                                                         | onfig Auto Default Values                       | -Map     |
| eld Mapping Configuration: Lo<br>Object Fields<br>Node ID<br>Node Type<br>System Type<br>Asset ID<br>Ground Level<br>Chamber Floor Level<br>Chamber Floor Level<br>Chamber Plan Area<br>Shaft Plan Area<br>Updating and Delete Options                                                                | ad Config Save Config<br>Import Fields<br>NODE_ID<br>NODE_TYPE<br>SYS_TYPE<br>GROUND_LEV<br>FLOOD_LEV<br>FLOOD_LEV | Clear C                                                                                         | onfig Auto Default Values                       | -Map     |
| eld Mapping Configuration: Lo<br>Object Fields<br>Node ID<br>Node Type<br>System Type<br>Asset ID<br>Ground Level<br>Chamber Floor Level<br>Chamber Floor Level<br>Chamber Roof Level<br>Chamber Plan Area<br>Shaft Plan Area<br>Updating and Delete Options<br>Prompt Merge Up<br>Overwrite Ignore O | ad Config Save Config<br>Import Fields<br>NODE_ID<br>NODE_TYPE<br>SYS_TYPE<br>GROUND_LEV<br>FLOOD_LEV<br>FLOOD_LEV | Clear C                                                                                         | Default Values                                  | -Map     |

Investing in Opportunities

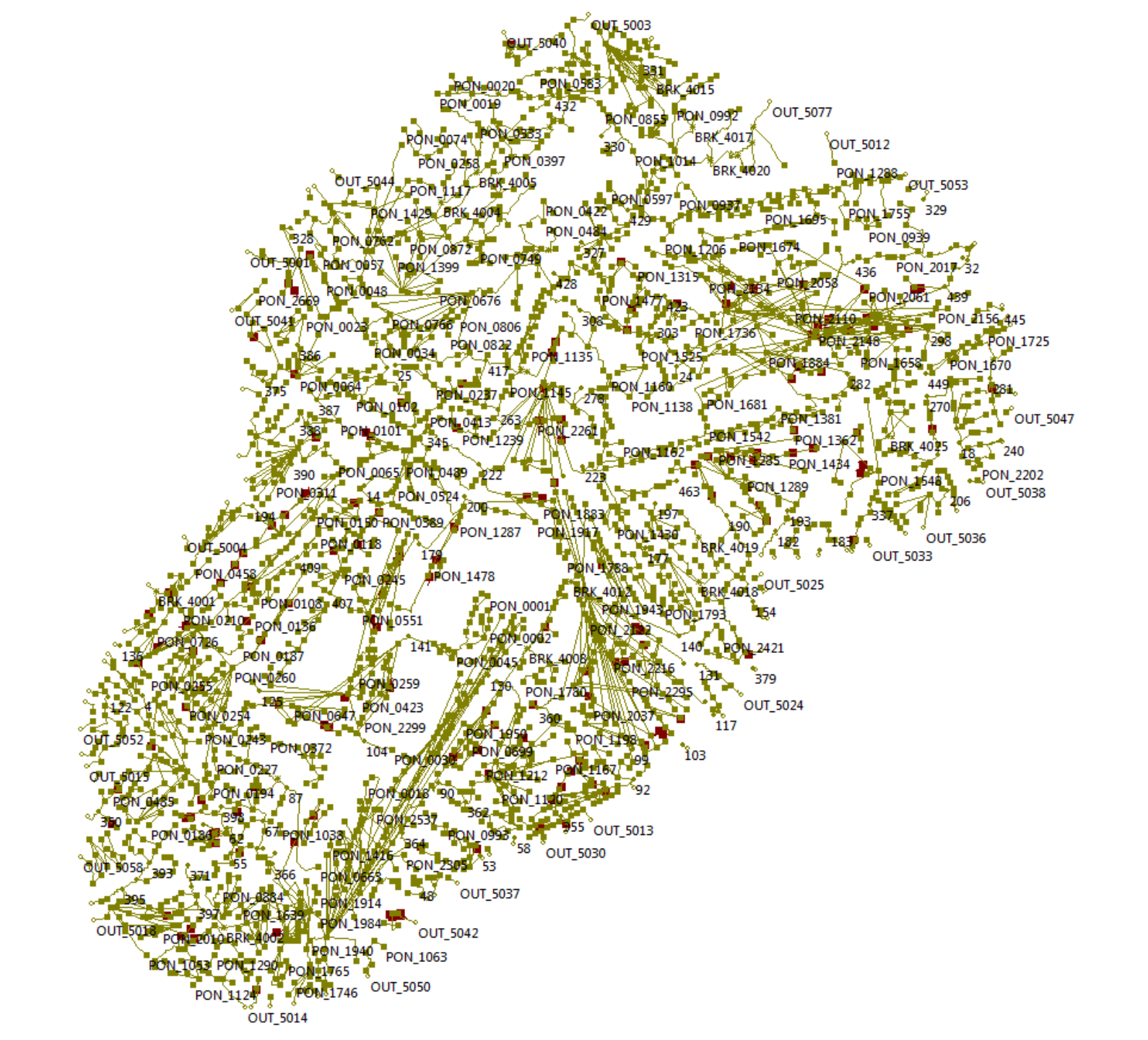

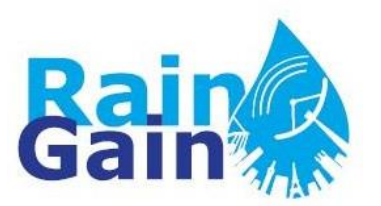

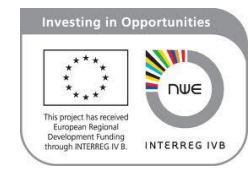

- Data preparation and model setup is time-consuming
- 1D model of the surface may be inaccurate in areas with multidirectional flow paths (i.e. flat areas and areas where expected flow depths are high)
- Visualisation this can be improved by post-processing data
- As any other models, 1D1D models need calibration (especially of manholes and gullies, the parameters of which determine the volume of water that is exchanged between the surface and sewer system)